# STRICKJACKE

# MODELL A-06

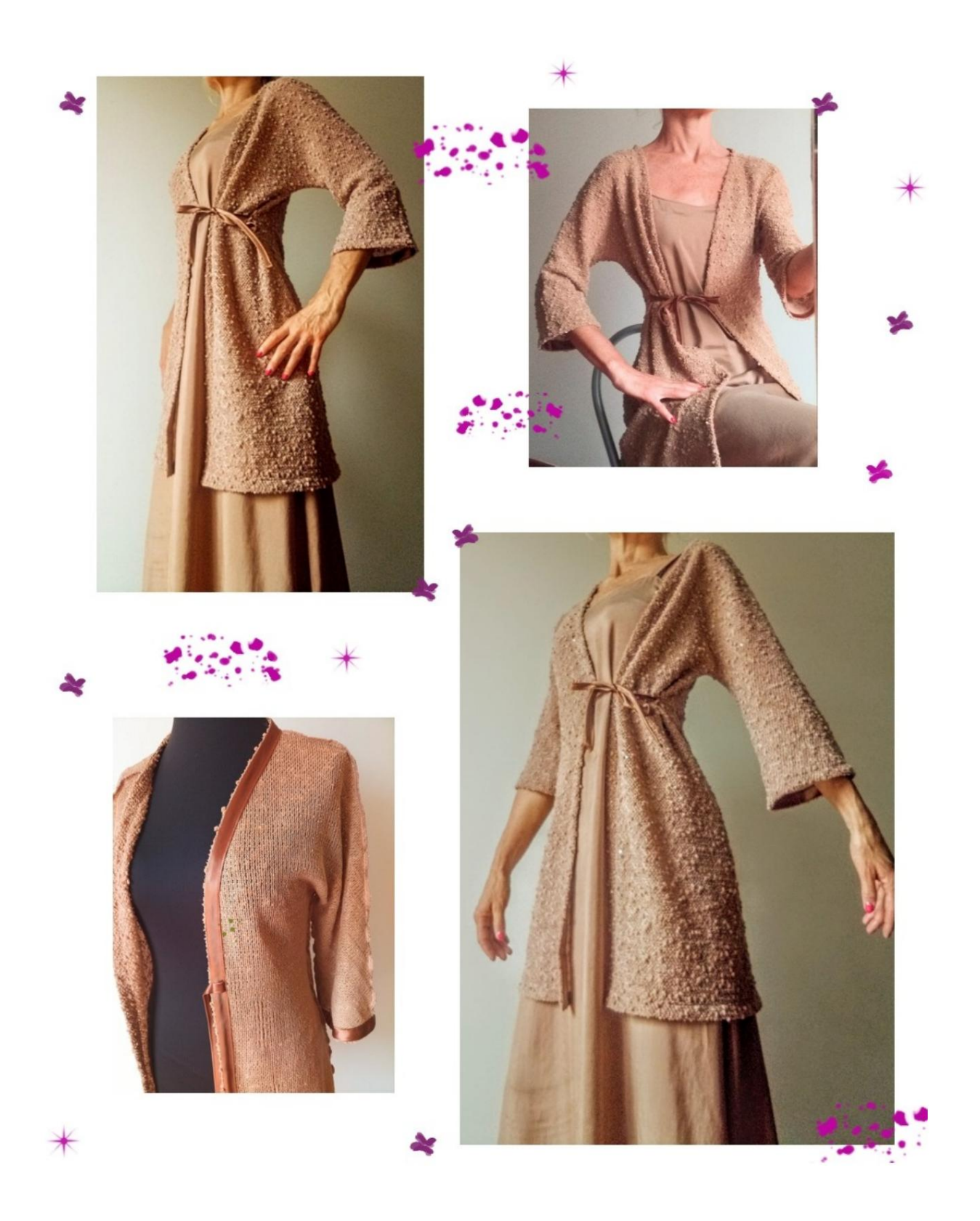

### **BESCHREIBUNG MODELL A-06**

Strickjacke aus Baumwolle, sehr weich und weich.

Die Linie des Modells ist schmal, mit einer leichten Tragbarkeit an Brust und Taille.

Vierfünftel lange Ärmel, unten ausgestellt.

Wird durch einen Riemen einige cm über der Taille geschlossen (die Position wird durch eine Markierung in Form eines kleinen Quadrats angezeigt).

Alle Kanten um das Design herum sind mit einem 2 cm breiten Schrägband aus Satin versehen, wie auf dem Foto unten zu sehen ist.

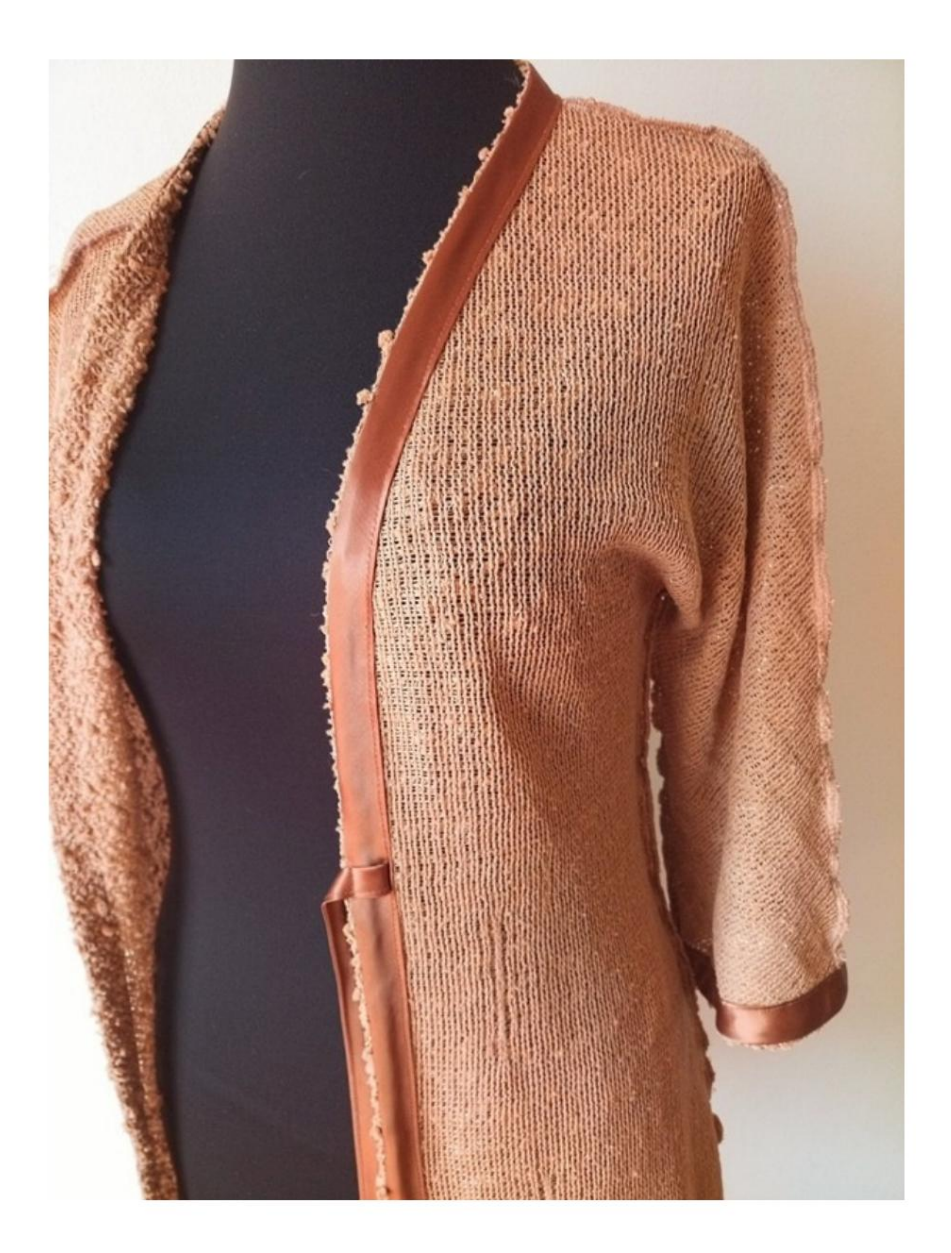

#### SEHR WICHTIG FÜR DIE UMSETZUNG DES MODELLS IST DIE MESSUNG.

Auf der Seite MESSUNGEN, Auswahl : Schaufensterpuppe anzeigen für wird ein Dummy angezeigt.

Die Auswahl eines Kästchens zur Eingabe von Maßen, z. B. Personengröße, zeigt an, wie diese Körpergröße korrekt gemessen wird.

Der Brustumfang ist **sehr** wichtig, wie von der Option Show Mannequin by Measurements angegeben.

Ihre Maße müssen wie gewünscht eingegeben werden, dann verarbeitet das TittiCad-Programm diese so, dass sich die ursprünglichen Proportionen des von Ihnen gewählten Modells an Ihre Maße anpass

## DAS MODELL A-06 BESTEHT WIE FOLGT

LOSFAHREN:

n.1 HÄLFTE VORNE n.2 HÄLFTE HINTEN

Hinweis: Das Schnittmuster enthält bereits Nahtzugaben.

# BENÖTIGTES MATERIAL FÜR DIE REALISIERUNG DIESES MODELLS

- 1. Stoff, wir empfehlen einen Baumwoll-, Woll-, Leinenjersey, Menge siehe Folgeseite.
- 2. Nähmaschinenfaden.
- 3. Schrägband aus Satin oder Baumwolle 2 cm hoch, für die Menge müssen Sie den Umfang Ihres Modells messen.

# STOFFMUSTER UND STOFFMENGE NOTWENDIG

Es gibt 2 mögliche Fälle, je nachdem, ob Sie das TittiCad-Programm (auf Ihrem PC installiert) oder den Online-Musterherstellungsdienst (auf der Website www.titticad.com) verwenden:

- TittiCad-Programm:

Wenn Sie die Seite DRUCKEN öffnen und in der "Liste der verfügbaren Drucke" das Element Anordnung auf Stoff

auswählen , wird ein Vorschlag angezeigt, wie das Modell auf dem Stoff zu positionieren ist.

- Online-Muster von www.titticad.com: Nach

Eingabe der Maße und Anforderung der kostenlosen Vorschau wird diese unten auf der Seite **Anordnung auf Stoff und benötigte Stofflänge angezeigt.** 

Der vertikale Pfeil zeigt die benötigte Stoffmenge an, während der horizontale Pfeil die Breite des Stoffes angibt, es kann sich um Doppelstoff (bei Angabe von 75 cm) oder Einzelstoff (bei Angabe von 150 cm) handeln.

Es wird empfohlen, immer etwas mehr zu nehmen (10-15 cm)

# VERPACKUNGSTIPPS

### Mustervorbereitung

Wie man ein TittiCad-Muster zusammenbaut.

### Erste Schritte in der Verpackung

2-3 Dinge, die Sie über Stoff wissen sollten, bevor Sie Muster auf Stoff platzieren.

So platzieren Sie Muster auf Stoff.

Markieren Sie den Umriss des Musters und fügen Sie eine Vorderseite mit einer Rückseite zusammen.

### Spezifische Video-Tutorials für dieses Modell

So bringen Sie Schrägband an der Unterseite einer Jacke an.

<u>So wenden Sie Vorspannung auf die vordere Öffnung einer Jacke an.</u>

Gleiche Technik zum Anbringen von Schrägband an der Unterseite

des Ärmels: So bringen Sie Schrägband an der Unterseite der Hose an.

Für alle Video-Tutorials auf der Verpackung klicken Sie auf die

Link unten: www.titticad.com/package